- PowerSchool Tutorial-Setting up an Account1. If you do not yet have a username/password you must fill out a parent portal agreement, turn it into the office and you will be issued one.
- 2. Go to the Main Web page under Quick Links. <u>www.anchorbay.misd.net</u>
- 3. Click on the link "Parent Portal/PowerSchool."

| 4. Click on Create an Account:                                        |                                                                                                    |
|-----------------------------------------------------------------------|----------------------------------------------------------------------------------------------------|
| Parent Logon - PowerSchool Parent Access - Windows Internet Expl. ver |                                                                                                    |
| C                                                                     | 💌 🔒 🐓 🗶 🔽 Bing                                                                                                    |
| <u>Eile Edit View Favorites Iools H</u> elp                           |                                                                                                    |
| 😭 Favorites 🛛 🚖 🧭 Suggested Sites 👻 🙋 Web Slice Gallery 💌             |                                                                                                    |
| Parent Logon - PowerSchool Parent Access                              | 🖓 🔹 🔂 👘 🖾 👘 🗙 Bage 🗸 Safety 🗙 Tools 🗙 🔞 🗸                                                                                                    |
| Logi<br>User<br>Passu<br>Creat<br>you to<br>accou<br>prefer           | PowerSchool         Imme         Imme |
| Done                                                                  | 🕥 Internet 🦓 🕶 🔍 100% 👻                                                                                                    |

Fill in your name (parent/guardian), e-mail account you would like reports sent to, desired user name/password (you may choose any user name/password). I would suggest choosing one you are familiar with so it is easy to remember.

| PowerSchool: Parent Logon - Window                                     | ws Internet Explorer                 |                               |                                                                  |                           |                |                             |
|------------------------------------------------------------------------|--------------------------------------|-------------------------------|------------------------------------------------------------------|---------------------------|----------------|-----------------------------|
| 💽 🗢 🖳 https://ps.abs.misd.net/publ                                     | ic/create_multi_student_account.html |                               |                                                                  |                           | 💌 🔒 😚 🗙 🖸 Bing |                             |
| <u>E</u> dit <u>View</u> F <u>a</u> vorites <u>T</u> ools <u>H</u> elp |                                      |                               |                                                                  |                           |                |                             |
| Favorites 🛛 🚖 🏉 Suggested Sites 🔹 🙋                                    | Web Slice Gallery -                  |                               |                                                                  |                           |                |                             |
| PowerSchool: Parent Logon                                              |                                      |                               |                                                                  |                           |                | 🖶 🔹 Page 🔹 Safety 🔹 Tools 🔹 |
|                                                                        |                                      |                               |                                                                  |                           |                |                             |
|                                                                        |                                      | Po                            | werSchool                                                        |                           |                |                             |
|                                                                        | Create Parent/Guard                  | lian Account                  |                                                                  |                           |                |                             |
|                                                                        | First Name                           |                               |                                                                  |                           |                |                             |
|                                                                        | Last Name                            |                               |                                                                  |                           |                |                             |
|                                                                        | Email                                |                               |                                                                  |                           |                |                             |
|                                                                        | Desired User Name                    |                               |                                                                  |                           |                |                             |
|                                                                        | Password                             |                               |                                                                  |                           |                |                             |
|                                                                        | Re-enter Password                    |                               |                                                                  |                           |                |                             |
|                                                                        | Link Students to Acc                 | ount                          |                                                                  |                           |                |                             |
|                                                                        | Enter the Access ID, Acc             | cess Password, and Relationsh | ip for each student you wish to add                              | l to your Parent/Guardian | Account        |                             |
|                                                                        | Student Name                         | Access ID                     | Access Password                                                  | Relationship              |                |                             |
|                                                                        | 1.                                   |                               |                                                                  | Choose                    | ×              |                             |
|                                                                        | 3                                    |                               |                                                                  | Choose                    | ×              |                             |
|                                                                        | 4.                                   |                               |                                                                  | Choose                    | ~              |                             |
|                                                                        | 5.                                   |                               |                                                                  | Choose                    | *              |                             |
|                                                                        | 6.                                   |                               |                                                                  | Choose                    | *              |                             |
|                                                                        | 7.                                   |                               |                                                                  | Choose                    | ~              |                             |
|                                                                        |                                      |                               |                                                                  | 1                         |                |                             |
|                                                                        |                                      |                               |                                                                  |                           | enter          |                             |
|                                                                        |                                      |                               | wining 2005, 2010 Research Education, Inc., or                   | da.                       |                |                             |
|                                                                        |                                      | PEARSON                       | programs wanted 2 and 1911, manager and approximation, 1002, 107 | 194 ().                   | <b>A</b>       |                             |

6. For this step you need the Access ID/password supplied to you, by the school, for each individual student that attends Anchor Bay Schools.

7. Type in your students name, their personal ID (This is **case sensitive** and may start with a capital letter, the ID may consist of 3-4 letters and may or may not have numbers after it), enter their password than use the drop down menu to choose your relationship. Repeat this for each student you have that attends Anchor Bay Schools.

| C PowerSchool: Parent Logon - Windov                                         | ws Internet Explorer                  |                             |                                                      |                             |                                                                                                    |                           |
|------------------------------------------------------------------------------|---------------------------------------|-----------------------------|------------------------------------------------------|-----------------------------|----------------------------------------------------------------------------------------------------|---------------------------|
| CC V IL https://ps.abs.misd.net/publ                                         | lic/create_multi_student_accpunt.html |                             |                                                      | × A,                        | 4 🗙 🔽 Bing                                                                                                    | Q -                       |
| <u>File E</u> dit <u>V</u> iew F <u>a</u> vorites <u>T</u> ools <u>H</u> elp |                                       |                             |                                                      | /                           |                                                                                                    |                           |
| 🚖 Favorites 🛛 🚖 🏉 Suggested Sites 🔻 🖉                                        | Web Slice Gallery 🔹                   |                             |                                                      | /                           |                                                                                                    |                           |
| PowerSchool: Parent Logon                                                    |                                       |                             |                                                      |                             | 🟠 🔹 🖾 👘 📼 🖶 🍝 Bad                                                                                              | ge 🔹 Safety 👻 Tools 👻 🔞 🔹 |
|                                                                              |                                       | Po                          | owerSchool                                           |                             |                                                                                                    |                           |
|                                                                              | Create Parent/Guard                   | an Account                  |                                                      |                             |                                                                                                    |                           |
|                                                                              | First Name                            |                             |                                                      | $\rightarrow$ /             |                                                                                                    |                           |
|                                                                              | Last Name                             |                             |                                                      |                             |                                                                                                    |                           |
|                                                                              | Fmail                                 |                             |                                                      | _χ                          |                                                                                                    |                           |
|                                                                              |                                       |                             |                                                      | =                           |                                                                                                    |                           |
|                                                                              | Desired User Name                     |                             |                                                      | $\vdash$                    |                                                                                                    |                           |
|                                                                              | Password                              |                             |                                                      |                             |                                                                                                    |                           |
|                                                                              | Re-enter Password                     |                             |                                                      |                             |                                                                                                    |                           |
|                                                                              | Link Students to Acco                 | ount                        | /                                                    |                             |                                                                                                    |                           |
|                                                                              | Enter the Access ID, Acc              | ess Password, and Relations | hip for each student you wish to add to yo           | our Parent/Guardian Account |                                                                                                    |                           |
|                                                                              | Student Name                          | Access ID                   | Access Password                                      | Relationship                |                                                                                                    |                           |
|                                                                              | 1.                                    |                             |                                                      | Choose 🛛 👻                  |                                                                                                    |                           |
|                                                                              | 2.                                    |                             |                                                      | Choose 💌                    |                                                                                                    |                           |
|                                                                              | 3.                                    |                             |                                                      | Choose 💌                    |                                                                                                    |                           |
|                                                                              | 4.                                    |                             |                                                      | Choose 💌                    |                                                                                                    |                           |
|                                                                              | 5.                                    |                             |                                                      | Choose 💌                    |                                                                                                    |                           |
|                                                                              | 6.                                    |                             |                                                      | Choose 🛛 📉                  |                                                                                                    |                           |
|                                                                              | 7.                                    |                             |                                                      | Choose 🛛 👻                  |                                                                                                    |                           |
|                                                                              |                                       |                             |                                                      | ente                        | af in the second second second second second second second second second second second second second second se |                           |
|                                                                              |                                       | DEARSON C                   | pyright@ 2005 - 2010 Pearson Education, Inc., or its |                             |                                                                                                    | 1                         |
| Done                                                                         |                                       | PEAKAON -                   |                                                      |                             | Internet                                                                                                    | 🐴 + 🔍 100% -              |

8 Click submit at the bottom of the page and it should take you back to a log in screen and tell you congratulations.

9 Log in using the user name/password that you just created for yourself. You will see tabs listed with the name(s) of any child/children attending Anchor Bay Schools.

|                                                                                                   |                                                                                                    |                                  | et/guardia                 | home.                                       | html            |               |                                       |                                                                                                    |                                                             |                       |                       |                |             |                | ~                                      | 1 +1                                     |                                             | Bing                                           |                                                                                                    |              |
|---------------------------------------------------------------------------------------------------|----------------------------------------------------------------------------------------------------|----------------------------------|----------------------------|---------------------------------------------|-----------------|---------------|---------------------------------------|----------------------------------------------------------------------------------------------------|-------------------------------------------------------------|-----------------------|-----------------------|----------------|-------------|----------------|----------------------------------------|------------------------------------------|---------------------------------------------|------------------------------------------------|----------------------------------------------------------------------------------------------------|--------------|
| <u>V</u> iew Fş                                                                                   | avorites                                                                                             | Tools                            | Help                       |                                             |                 |               |                                       | /                                                                                                    |                                                             |                       |                       |                |             |                |                                        |                                          |                                             |                                                |                                                                                                    |              |
| es 🛛 🍰 🔏                                                                                          | 🏉 Suggest                                                                                            | sted Sites                       | • 🔊 V                      | eb Slice                                    | Gallery         | •             | /                                     | /                                                                                                    |                                                             |                       |                       |                |             |                |                                        |                                          |                                             |                                                |                                                                                                    |              |
| and Attenda                                                                                       | ance - Pow                                                                                           | verSchool                        | Parent Ad                  | cess                                        |                 |               |                                       |                                                                                                    |                                                             |                       |                       |                |             |                |                                        |                                          | <u></u>                                     | <b>⊠</b> • □ <b>⊕</b> •                        | Page - Safety                                                                                                    | • T <u>o</u> |
| owei                                                                                              | rSch                                                                                                 | 1001                             |                            |                                             |                 |               | Gra                                   | rades and tendance                                                                                                    | Grade<br>History                                            | Attendance<br>History | Email<br>Notification | Teacl<br>Comme | her<br>ents | Scho<br>Bullet | ol                                     | Class<br>Registra                        | s<br>tion                                   | Salance My<br>Calen                            | Accour<br>dars Preferen                                                                                                    | nt           |
| seph                                                                                              |                                                                                                    |                                  |                            |                                             |                 |               |                                       |                                                                                                    |                                                             |                       |                       |                | A           | oke, Jo        | seph (L                                | ast Log                                  | in: 2/1/201                                 | 11 at 2:17 PM)                                 | 1 ? L                                                                                                    | ogout        |
|                                                                                                   |                                                                                                    |                                  |                            |                                             |                 |               |                                       |                                                                                                    |                                                             |                       |                       |                |             |                |                                        |                                          |                                             |                                                |                                                                                                    |              |
| Jrades and                                                                                        | d Attenda                                                                                            | ance                             | Standar                    | ls Grad                                     | des             |               |                                       |                                                                                                    |                                                             |                       |                       |                |             |                |                                        |                                          |                                             |                                                |                                                                                                    |              |
| Grades and<br>Grades a                                                                            | d Attendar                                                                                           | tenda                            | Standar<br>nce             | ls Grad                                     | des<br>Thi      | s Week        |                                       |                                                                                                    | Cou                                                         | Attendance E<br>urse  | 3y Class              | Q1             | Q2          | E1             | S1                                     | Q3                                       | Q4                                          | Absences                                       | Tardies                                                                                                    |              |
| Grades and                                                                                        | Attendar                                                                                             | tenda<br>Last We<br>T W          | Standar<br>nce             | is Grad                                     | des<br>Thi<br>T | s Week        | F                                     |                                                                                                    | Cou                                                         | Attendance B<br>urse  | By Class              | Q1             | Q2          | E1             | S1                                     | Q3                                       | Q4                                          | Absences                                       | Tardies                                                                                                    |              |
| Erades and<br>Erades a<br>Exp<br>1(A)                                                             | Attendar                                                                                             | ance<br>tendar<br>Last We<br>T W | Standar<br>nce<br>sek      | ds Grad                                     | des<br>Thi<br>T | s Week<br>W H | F                                     | Seometry                                                                                                    | Cou                                                         | Attendance E<br>urse  | By Class              | Q1             | Q2          | E1             | S1                                     | Q3<br>A                                  | Q4                                          | Absences<br>0                                  | Tardies<br>0                                                                                                    |              |
| Erades and<br>Exp<br>1(A)<br>2(A)                                                                 | Attendar                                                                                             | tenda<br>Last We                 | Standar                    | M                                           | Thi<br>T        | s Week<br>W H | F<br>Ge<br>Gr                         | Seometry<br>FAIR, DANIEL<br>Graphics Art I<br>GUNST, ELIZJ                                                                                                    | Cou                                                         | Attendance B<br>urse  | By Class              | Q1<br>         | Q2          | E1<br>         | S1<br>                                 | Q3<br>A<br>                              | Q4<br>                                      | Absences<br>0<br>0                             | Tardies<br>0<br>0                                                                                                    |              |
| Exp<br>1(A)<br>2(A)<br>3(A)                                                                       | Attendar                                                                                             | tenda<br>Last We<br>T W          | Standar                    | M                                           | Thi<br>T        | s Week<br>W H | F<br>Ge<br>Gr<br>Wo                   | Seometry<br>FAIR, DANIEL<br>Graphics Art I<br>GUNST, ELIZJ<br>Vorld History II<br>O'HEARN, DEI                                                                                           | Cou<br>LLE<br>ABETH<br>I<br>NICE                            | Attendance E<br>urse  | By Class              | Q1             | Q2<br><br>  | E1<br>         | S1<br><br>                             | Q3<br>A<br><br>A                         | Q4<br><br>                                  | Absences<br>0<br>0<br>0                        | Tardies<br>0<br>0<br>0                                                                                                    |              |
| Exp         I(A)           2(A)         3(A)           4(A)         4(A)                          | Attendar                                                                                             | Last We                          | Standar<br>nce<br>eek<br>H | M                                           | Thi<br>T        | s Week<br>W H | F<br>Ge<br>Gr<br>Wo<br>He             | Seometry<br>FAIR, DANIEL<br>GINST, ELIZ<br>Vorld History II<br>O'HEARN, DEI<br>tealth I<br>SHIMMELL, AI                                                                                  | Cor<br>LLLE<br>ABETH<br>I<br>NICE<br>MY                     | Attendance 6<br>urse  | ðy Class              | Q1             | Q2<br><br>  | E1<br><br>     | S1<br><br><br>                         | Q3<br>A<br><br>A<br>A-                   | Q4<br><br>                                  | Absences<br>0<br>0<br>0                        | Tardies<br>0<br>0<br>0                                                                                                    |              |
| Exp         I(A)           2(A)         3(A)           4(A)         5(A)                          | d Attendar                                                                                           | tenda<br>Last We                 | Standar                    | M                                           | Thi<br>T        | s Week<br>W H | F<br>Ge<br>Gr<br>Gr<br>He<br>E        | Seometry<br>FAIR, DANIEL<br>Graphics Art I<br>GUNST, ELIZ/<br>Vorld History II<br>O'HEARN, DE<br>iealth I<br>SHIMMELL, Af<br>inglish 108<br>LAMILZA, CHI                                 | Cou<br>LLE<br>ABETH<br>INICE<br>MY<br>RISTOPHEI             | Attendance E<br>urse  | By Class              | Q1             | Q2          | E1             | S1<br>                                 | Q3<br>A<br><br>A<br>A-<br>A-             | Q4<br><br><br>                              | Absences<br>0<br>0<br>0<br>0<br>0              | Tardies           0           0           0           0           0           0           0           0                                                                         |              |
| Exp         I           1(A)         2(A)           3(A)         4(A)           5(A)         6(A) | Attendar                                                                                             | Last We                          | Standar                    | <ul> <li>M</li> <li>M</li> <li>M</li> </ul> | Thi             | s Week<br>W H | F<br>Ge<br>Gr<br>Gr<br>Cr<br>He<br>En | Seometry<br>FAIR, DANIEL<br>GUNST, ELIZ<br>O'HEARN, DEI<br>ealth I<br>SHIMMELL, AT<br>inglish 10B<br>LAMILZA, CHI<br>Chemistry I<br>THAMARUS, K                                          | Con<br>LLLE<br>ABETH<br>INICE<br>MY<br>RISTOPHEI<br>KRISTEN | Attendance b<br>urse  | Зу Class              | Q1             | Q2          | E1<br>         | S1<br>                                 | Q3<br>A<br><br>A<br>A-<br>A-<br>         | Q4<br>                                      | Absences 0 0 0 0 0 0 0 0 0 0 0 0 0 0 0 0 0 0 0 | Tardies           0           0           0           0           0           0           0           0           0           0           0           0           0           0 |              |
| Exp           1(A)           2(A)           3(A)           4(A)           5(A)           6(A)     | d Attendad<br>and Att<br>M T<br>M T<br>A<br>A<br>A<br>A<br>A<br>A<br>A<br>A<br>A<br>A<br>A<br>A<br>A | tendar<br>Last We<br>T W         | Standar                    | As Grad                                     | Thi             | s Week<br>W H | F<br>Ge<br>Gr<br>Gr<br>He<br>En<br>Ch | Seometry<br>FAIR, DANIEL<br>Graphics Art I<br>GUNST, ELIZ.<br>Vorld History II<br>O'HEARN, DEI<br>Iealth I<br>SHIMMELL, AI<br>Inglish 108<br>LAMILZA, CHI<br>LAMILZA, CHI<br>THAMARUS, R | Con<br>ABETH<br>INICE<br>MY<br>RISTOPHEN<br>KRISTEN         | Attendance b<br>urse  | By Class              | Q1             | Q2          | E1             | 51<br><br><br><br><br><br><br><br>Attr | Q3<br>A<br><br>A<br>A-<br>A-<br>a-<br>a- | Q4<br><br><br><br><br><br><br><br><br><br>- | Absences 0 0 0 0 0 0 0 0 0 0 0 0 0 0 0 0 0 0 0 | Tardies 0 0 0 0 0 0 0 0 0 0 0 0 0 0 0 0 0 0 0                                                                                                    |              |